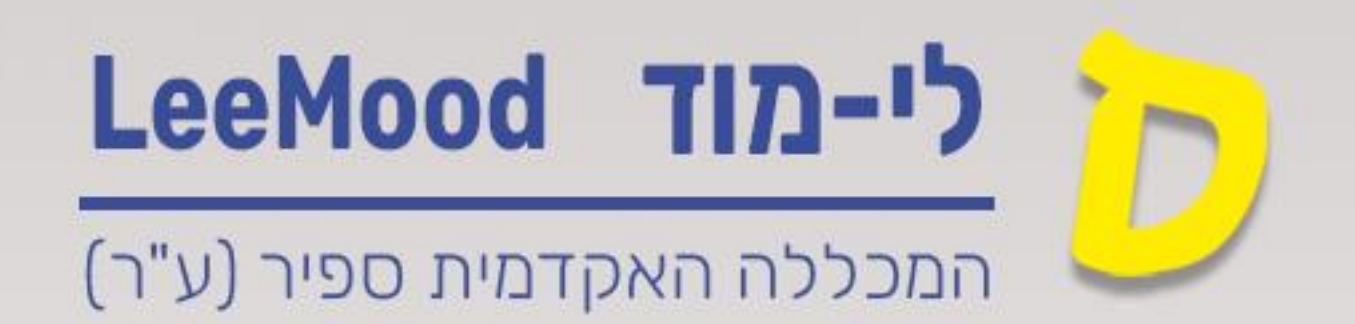

# (Lee-Mood) מדריך לי-מוד

יצירת קבוצה בלי-מוד מקובץ CSV

## מרץ 2025

עודכן ע"י : רחל בן שמואל

### במדריך זה נלמד כיצד לייצר קבוצות בקורס בלי-מוד מקובץ.

#### תוכן

| 2 | CSV יצירת קובץ              |
|---|-----------------------------|
| 2 | הטענת הקבוצות למשתתפי הקורס |

## <u>יצירת קובץ CSV</u>

- נפורמט שהמערכת יודעת לעבוד אתו) CSV (פורמט שהמערכת יודעת לעבוד אתו) 1. בקובץ יהיו 2 עמודות בלבד
  - Idnumber .a תייז של הסטודנט
  - Groupname .b שם הקבוצה אליה הסטודנט משתייך
- 2. יש להקפיד כי עמודת מספר הזהות תהיה הימנית ועמודת שם הקבוצה תהיה השמאלית (יש לוודא שאין גרשיים בתוכן הקבוצה)
  - : להלן קישור לקובץ לדוגמא.

http://w3.sapir.ac.il/makash/moodle/announcements/2019-2020/hakalot.csv

## <u>הטענת הקבוצות למשתתפי הקורס</u>

- 1. יש לאתר את הקורס בלימוד ולהיכנס אליו
  - 2. יש להיכנס ללשונית משתתפים :

| אפשרויות נוספות 🗸 | דוחות | ציונים | משתתפים | הגדרות | קורס |
|-------------------|-------|--------|---------|--------|------|
|                   |       |        |         | •      |      |

- 3. יש לפתוח את רשימת האפשרויות ביימשתתפים ושיוך לתפקידיי
  - 4. לבחור את האפשרות ייהרשמה כוללתיי

|            | פקיד בקורס       | תמשים לת | שיוך משו | שתתפים ושיוך לתפקיד 🗧                                            |
|------------|------------------|----------|----------|------------------------------------------------------------------|
|            |                  | т        | תפקי     | איוך לתפקיד בקורס<br>משתתפים ושיוך לתפקיד '<br>שיטות שיוך לתפקיד |
|            |                  |          | 224      | בוצות                                                            |
|            |                  | •        | 61 PI    | קבוצות                                                           |
|            |                  |          |          | אוספי קבוצות                                                     |
|            |                  |          |          | סקירה כללית                                                      |
|            |                  |          |          | רשאות                                                            |
|            |                  |          |          | הרשאות                                                           |
| צקרשת      | מנסע פ           | יכל      | U n t I  | בעלי תפקידים מיוחדים                                             |
| 0 2 6 2 9  | <b>v</b> o z o 5 | 0 1 0    | 0 1 1 7  | בויקונדוו שאות                                                   |
| 11 P 1 P P |                  |          |          | רשמה כוללת                                                       |

5. יש להעלות את הקובץ למסך שנפתח באמצעות לחיצה על בחירת5. ים להעלות את הקובץ למסך שנפתח באמצעות לחיצה על בחירת

|                                                               | בחירת קובץ     |
|---------------------------------------------------------------|----------------|
| ٩                                                             |                |
| ניתן להעתיק קבצים מהמחשב האישי לרכיב זה, על ידי גרירה ושחרור. | <br> <br> <br> |

6. לחיצה על Choose File , בחירת הקובץ המתאים מהמחשב

 $\times$ 

7. לחיצה על העלאת קובץ זה

#### בחירת קובץ

|                            | Content bank 👘           |
|----------------------------|--------------------------|
|                            | קבצי הקורסים שלי 👘       |
| קובץ מצורף                 | קבצים שנוספו לאחרונה 👘   |
| No file chosen Choose File | העלאת קובץ 🚵             |
| שמירה כ-                   | עגנון הורדת URL מנגנון 🚵 |
|                            | הקבצים שלי 👘             |
| מחבר                       | Wikimedia 🏐              |
| רחל בן שמואל               |                          |
| בחירת רשיון 🥹              |                          |
| • אחר                      |                          |
| העלאת קובץ זה              |                          |

- 8. לחילופין ניתן להעלות את הקובץ עייי גרירה שלו באמצעות העכבר מתוך התיקייה שבה הוא נמצא אל האזור המקווקו
  - 9. יש לבחור בפרמטר קידוד את הערך Windows-1255
  - 10. בסיום יש ללחוץ על ״ביצוע הרשמה של משתמשים לקורס. שלי״

| ~                              |                                        |
|--------------------------------|----------------------------------------|
| טיקום הקובץ 0                  | בחירת קובץ                             |
|                                | קבוצות מקובץ דוגמא.csv                 |
|                                |                                        |
|                                |                                        |
|                                |                                        |
| CSV DUD                        | <u> </u>                               |
| קידוד                          |                                        |
| התפקיד שיש להקצות              | ♦ סטודנט.ית                            |
| עמודה ראשונה מכילה             | מספר מזהה 🕈                            |
| יצירת קבוצות במידת הצורך       | cj 🗲                                   |
| יצירת אוספי־קבוצות במידת הצורך | cj <del>\$</del>                       |
| שליחת דוח בדוא"ל               | cj 🕈                                   |
|                                | ביצוע הרשמה של משתמשים לקורס שלי ביטול |

#### 11. יפתח מסך חיווי

#### תשפה - ארגז חול: הרשמה כוללת

| אפשרויות נוספות 🗸 | דוחות | ציונים | משתתפים | הגדרות | קורס  |
|-------------------|-------|--------|---------|--------|-------|
|                   |       |        |         | כוללת  | הרשמה |
|                   |       |        |         |        |       |

#### הרשמה כוללת

רושם את המשתתפים בתפקיד: סטודנט.ית. איריס בן יעיש כבר רשוםוהתווסף לקבוצה קבוצה איריס אודליה ברקוביץ' כבר רשוםוהתווסף לקבוצה קבוצה אודליה 0 נרשם 2 קבוצות נוצרו : קבוצה איריס קבוצה אודליה 2 אוספי קבוצות נוצרו : קבוצה איריס קבוצה אודליה

RachelBe@sapir.ac.il שליחת דוא"ל אל

12. עיימ לוודא שהפעולה בוצעה , יש לעבור ללשונית משתתפים בקורס. ולראות שהסטודנטים שויכו לקבוצות הרלוונטיות